# levoit Core™200Sシリーズ

Powered by

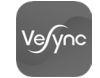

取扱説明書

# スマート プラズマ空気清浄機

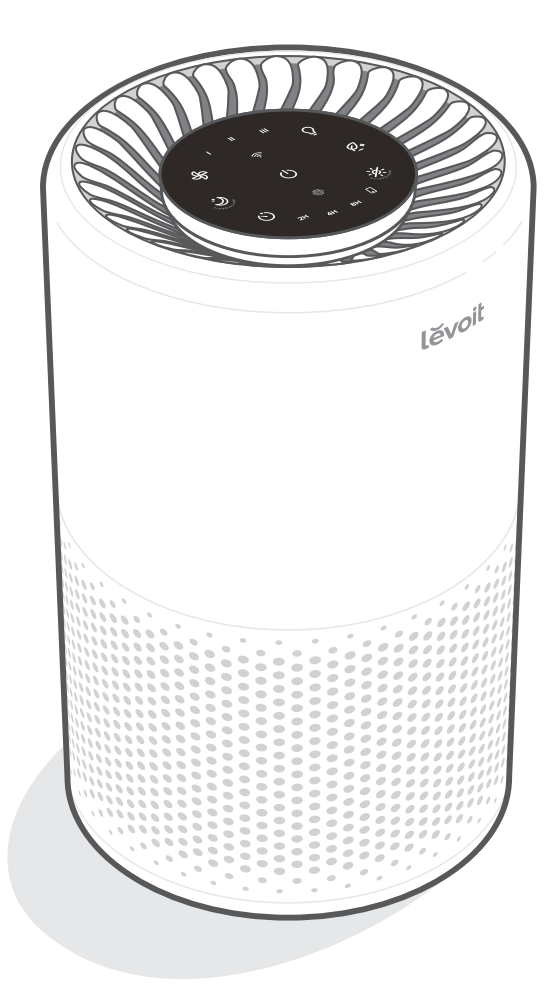

## 質問やお困りの場合は

Eメール:support.jp@levoit.com (年中無休) (24時間内返信で対応いたします)

## LEVOIT スマートプラズマ空気清浄機 をお買い上げいただき、まことにありがとうございました。

ご質問がある場合、またはお困りの際は、 support.jp@levoit.comまでご連絡くださ い。Smart True HEPA空気清浄機を 末永くご愛用ください!

## オンラインでチェックしましょう

ソーシャルメディアで**@LevoitJapan**の情報、お買い得情報、景品、インスピレーション などをチェックしましょう。

## 目次

| 本パッケージに含まれるもの         | 3  |
|-----------------------|----|
| 仕様                    | 3  |
| 安全情報                  | 4  |
| 本器について                | 5  |
| 制御ボタン                 | 6  |
| はじめに                  | 7  |
| VeSyncアプリ設定           | 8  |
| 本器の使用方法               | 9  |
| VeSyncアプリ機能           | 10 |
| フィルタについて              | 11 |
| お手入れ&メンテナンス           | 13 |
| トラブルシューティング           | 15 |
| VeSyncアプリのトラブルシューティング | 17 |
| 保証について                | 18 |
| 顧客サポート                | 19 |

## 仕様

| 電源※1                                  | AC 100                          | V、50/60 | Hz   |      |
|---------------------------------------|---------------------------------|---------|------|------|
| 有効範囲                                  | 18畳 / 約29 m <sup>2</sup>        |         |      |      |
| 清浄時間                                  | 8畳を15分(「強」運転時)                  |         |      |      |
| 風量切換                                  | 3                               | 2       | 1    | 静音   |
| 消費電力                                  | 33                              | 21      | 16   | 9    |
| 騒音レ<br>ベル                             | 46                              | 41      | 35   | 24   |
| 一時間あたりの電<br>気代 (円)※2                  | 0.89                            | 0.57    | 0.43 | 0.24 |
| 風量                                    | 3.86 m <sup>3</sup> /分          |         |      |      |
| 動作条件                                  | 温度:-10°C~40°C<br>湿度:相対湿度85%未満   |         |      |      |
| スタンバイ時電力                              | 2W未清                            | 齿       |      |      |
| 電源コード長さ                               | 1.83m                           |         |      |      |
| 寸法                                    | $20.5 \times 20.5 \times 32$ cm |         |      |      |
| 重量                                    | 3 kg                            |         |      |      |
| ※1 本機は50Hz・60Hzいずれの地域でもご使用に<br>なれます。  |                                 |         |      |      |
| ※2 新電力料金目安単価27円/KWh (税込) で計算<br>しています |                                 |         |      |      |

## 本パッケージに含まれるもの

| 1 | $\times$ | スマート空気清 | <b></b> 挿浄機 |
|---|----------|---------|-------------|
|   |          |         |             |

- 1 × True HEPAフィルタ(セット済)
- $1 \times$  取扱説明書
- 1 × クイックスタートガイド

**注:**無料のVeSyncアプリをダウンロードして、 本器の追加スマート機能にアクセスしてくださ い(8ページ参照)。

# この説明書を読んで 保管してください。

## 安全情報

火災、感電、怪我などのリスク軽減のため、すべての指示と安全ガイドラインに 従ってください。

## 安全全般について

- この空気清浄機は、本書に記載された方法での みご使用ください。
- フィルタのビニールカバーを取り外さずに使用 しないでください。空気清浄機が空気をろ過せず、オーバーヒートして火事の原因となること があります。
- 本器を屋外で使用しないでください。
- 本器に水を近づけないでください。また、濡れた 場所や湿った場所に置かないでください。水や 液体に浸さないでください。
- 湿度が高すぎる場所に置かないでください。
- 本器に熱源を近づけないでください。
- 可燃性ガス、蒸気、金属粉、エアゾール(スプレー)製品、または工業用油由来の煙霧がある場所で使用しないでください。
- 酸素供給が行われている場から1.5 m以上離してください。
- 本器に小児が近づいた際は目を離さないでく ださい。
- 本器の開口部には何も置かないでください。
- 本器の上に座ったり、重いものを乗せたりしないでください。
- 本器の内部を常に乾燥した状態に維持してください。湿気がたまらないようにするため、温度変化の激しい部屋やエアコンの下などに置かないでください。
- 保守(フィルタの交換など)を行う前は、必ず本
   器の電源コードをコンセントからはずしてください。
- 本器が損傷している場合、または正しく動作しない場合、またはコードまたはプラグが損傷している場合は使用しないでください。ご自身で修理を試みないでください。顧客サポートに連絡してください(19ページ参照)。

- 警告:速度調節ボタン(調光スイッチなど)が 点灯しているときは本器を使用しないでくだ さい。
- 本器は業務用ではありません。家庭用以外の 用途に使用しないでください。

## 電源およびコード

- 常にプラグを挿入したコンセントの近くに本器 を置いてください。
- 絶対にコードを熱源の近くに置かないでください。
- ラグやカーペットなどのカバー類でコードを覆 わないでください。コードを家具や機器の下に 置かないでください。
- 人がよく通る場所にコードを置かないでください。コードを人が足をひっかけそうな場所に置かないでください。

## 本器について

- A. ファン回転速度表示
- B. ファン回転速度ボタン
- **C**. 電源ボタン
- D. スリープモードボタン
- E. タイマーボタン
- F. タイマー表示

- G. WiFi®表示
- H. ナイトライトボタン
- I. プラズマボタン
- J. フィルタチェック表示
- K. 表示ボタン
- L. 排気口

- M. 筺体
- N. 吸気口
- O. 電源コード
- P. フィルタカバー
  - Q. True HEPAフィルタ

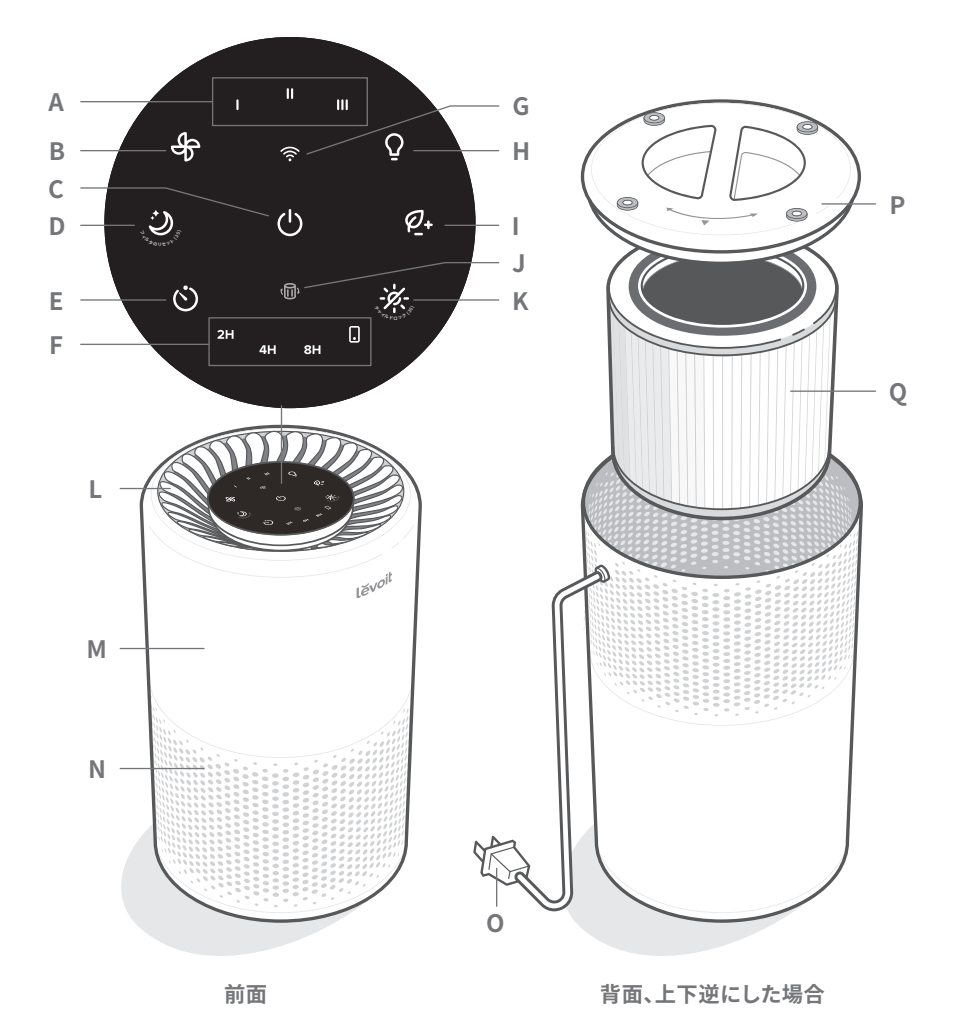

5

## 制御ボタン

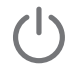

## 電源ボタン

- 本器の電源をオンまたはオ フします。
- 長押しして本器を設定しま す。詳しくは、VeSyncのアプ リ内指示をご覧ください。

## WiFi表示

 オン/オフ、または点滅して設 定状態を表示します。詳しく は、VeSyncのアプリ内指示 をご覧ください。

## ファン回転速度ボタン

- ファンの回転速度を、((低)、 II (中)、III (高)の順に切り替 えます。
- 本器がスリープモードの時 にファン回転速度ボタンをタ ップすると、スリープモード が解除されます。

## スリープモードボタン

- スリープモードをオンにしま す(9ページ参照)。
- 3秒間長押しして、フィルタチ エック表示をリセットします。

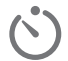

## タイマーボタン

 タイマーオプションを順に 切り替えます (9ページ 参照)。

## ナイトライトボタン

 ナイトライトのオン/オフを 切り替えます(10ページ 参照)。

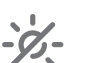

#### 表示ボタン

- 3秒間長押しして画面表示 ロックを切り替えます。画面 表示をロックすると、現在の 設定を変更できなくなります (9ページ参照)。

 $\mathcal{U}_{+}$ 

## プラズマボタン

 プラズマ機能のオン/オフ を切り替えます(9ページ 参照)。

(II)

## フィルタチェック表示

- フィルタのチェックが必要 なときに点灯します(フィル タチェック表示、13ペー ジ参照)。
- スリープモードボタンを3秒 間長押しして、フィルタチェッ ク表示灯をリセットします。

## はじめに

- 1. 本器を上下逆さにします。フィルタカバー を反時計回りに回して取り外します。 [図 1.1]
- 2. フィルタのビニールを取り外し、フィルタを 本体に戻します。[図 1.2]
- 3. フィルタカバーを戻し、時計回りに回して ロックします。[図1.3]
- 4. 本器の表示が上になるように、安定した平 らな場所に置きます。本器の周囲38 cm以 内に何も置かないようにしてください。例 えばカーテンなど、空気の通り道を塞ぐよ うなものから離してください。[図 1.4]

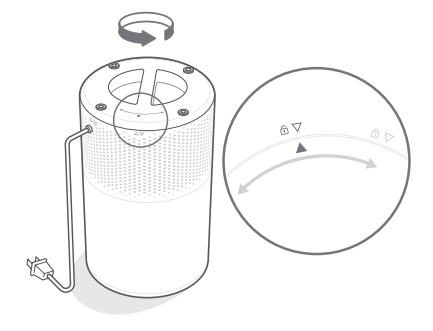

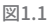

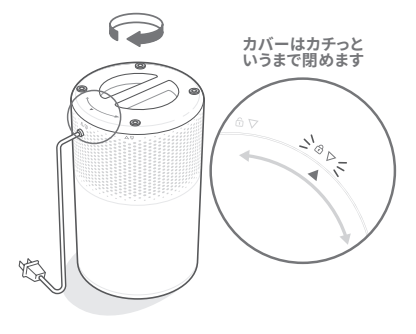

図1.3

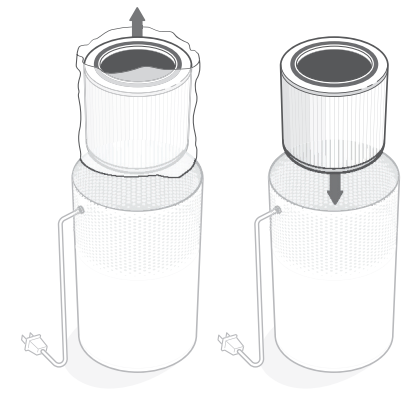

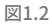

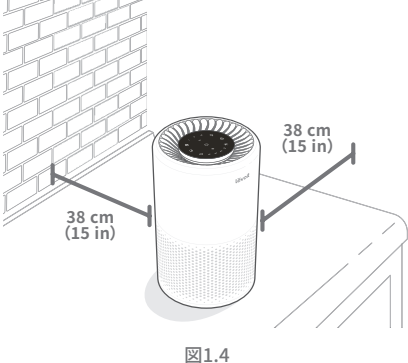

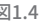

## VESYNCアプリ設定

- VeSyncアプリをダウンロードするに は、QRコードをスキャンするか、Apple App Store<sup>®</sup>またはGoogle Playストアで 「VeSync」を検索してください。[図2.1]
- 2. VeSyncアプリを開きます。ログインまた はサインアップします。
- 3. アプリ内の指示に従って本器を設定 します。

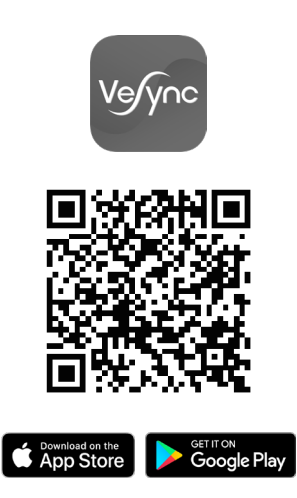

図2.1

## AMAZON ALEXA またはGOOGLE ASSISTANT™への接続

VeSyncアプリを使用して本器をAmazon AlexaまたはGoogle Assistant™に接続す ることが可能です。音声アシスタンスの設定 については、アプリ内指示に従ってください。

注:音声アシスタンスにアクセスするためには、 ご自身のVeSyncアカウントを作成していただく 必要があります。

## 本器の使用方法

注:VeSyncアプリを使用すると、本器を遠隔操作したり、追加機能や特徴にアクセスできます。

## 一般的な使用法

- プラグをコンセントに差し込み、
   プして本器の電源をオンにします。ファン がレベルIで始動します。[図3.1]
- または、◆をタップしてファンの回転速度 をl、ll、llの間で切り替えます。

#### 注:

- 表示はボタンではないため、これを使ってフ アンの回転速度を変えることはできません。
- ファン回転速度表示は起動すると点灯します。
- ファン回転速度「III」は音が最も大きくなり ますが、最もすばやく空気を浄化します。
- 最良の結果を得るには、また煙などの特定の対象を浄化するには、本器を高速(レベルIII)で15分~20分運転してから低速にします。
- 効率的に空気を浄化するために、本器運転 中は窓やドアを閉めてください。
- 3. 心をタップして本器の電源をオフにします。

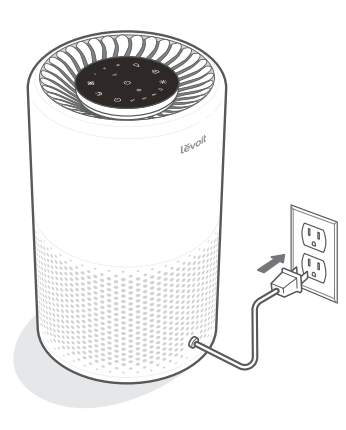

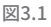

## スリープモード

スリープモードはファン速度1より声を抑え て、静かに運転します。

うをタップしてスリープモードをオンにします。ボタン操作を行わないと、画面表示は3秒後にオフになります。

#### 注:

- ・ 画面表示がオフのときに、
   ・①を除くいずれかのボタンを押すと、画面表示が元に戻ります。ボタン操作を行わないと、画面表示は3
   ・が後に再びオフになります。
- フィルタチェックの時期になると、画面表示がオフのときでもフィルタチェック表示が点灯し続けます。
- 本器がスリープモードになっていても、ナイトライトは調整可能です。

## タイマー

表示ボタンを使用して2、4、または8時間タ イマーを手動で設定できます。また、VeSync appから1~24時間タイマーを設定できます。

1. <br/>

・<br/>
を複数回タップして時間を選びます。タイマーは自動で開始します。

#### 注:

- 表示はボタンではないため、これを使って時間を選択することはできません。
- タイマー表示は起動すると青色に点灯します。
- アプリからタイマーを設定すると、
   表示灯 が点灯します。
- 2. タイマーが終了すると、本器はオフになります。
- タイマーを取り消すには、全部のタイマー 表示がオフになるまで○をタップします。

注:

- タイマーがオンになっている間、ファン回転 速度を随時変更できます。
- タイマーは時間が変更された時に再開します。

#### ナイトライト

コンセントにプラグを挿入している間は、本器 の電源がオフになっていてもナイトライトの明 るさを2段階から選ぶことができます。

- 1. 1回タップしてナイトライトをオンにします。
- 2. もう1回タップすると、明るさを半減できます。
- さらにもう1回タップすると、ナイトライト はオフになります。

**注:**表示をオフにしても、ナイトライトは消灯 しません。

## 表示オフ

表示をオフにすると、フィルタチェック表示とナ イトライトを除くすべての表示灯が消灯します。

注:フィルタチェックの時期になると、画面表示 がオフのときでもフィルタチェック表示が点灯 し続けます。

- 1 ※をタップして表示をオフにします。
- 次または①を除くいずれかのボタンをタップすると、画面表示が一時的に元に戻ります。ボタン操作を行わないと、画面表示は3秒後に再びオフになります。
- 3. ※をタップすると画面表示が元に戻りま す。表示は点灯したままになります。

#### 画面表示ロック

画面表示をロックすることで、意図しない設 定変更を防ぐことができます。ボタンをタップ しても反応しません。

- ※を3秒長押しして画面表示をロック/ロ ック解除します。○が3回点滅して画面表 示がロックされたことをお知らせします。
- 画面表示がロックされているときは、 が点灯します。画面表示がロックされてい るときに他のボタンがタップされると、 が3回点滅して画面表示がロックされて いることをお知らせします。

注:本器の電源がオフになっていても、コンセントにプラグを挿入している間は画面表示をロックできます。

## プラズマ機能

プラズマ機能は、汚染物質と結合し、その分子

構造を砕いて中和するプラスイオンとマイナ スイオンを発生します。

これにより、粒子状物質、バクテリア、臭気ガス、エアロゾル、揮発性有機化合物(VOC)を中和することができます。

#### メモリ機能

コンセントにプラグを挿入している間は、本器 の電源がオフになっていても、前回のファン速 度、スリープモード、画面表示ロック、プラズマ設 定が記憶されています。

コンセントからプラグを外すと、ファン速度とス リープモードは記憶されていますが、表示ロッ ク、画面表示オフ、またはプラズマ設定の記憶 は消去されます。

**注:**タイマーやナイトライト設定にメモリ機能 はありません。

## VESYNCアプリ機能

VeSyncアプリにより、以下の項目を含む本器 の追加機能にアクセスできます。アプリの改善 により、今後機能が追加されることがあります。

## 遠隔操作

画面表示ロックがオンになっていても、アプリから本器の設定を変更できます。

## スケジュール

ご自身のスケジュールに合わせて本器の使用スケジュールを設定できます。

#### タイマー機能

タイマーは1時間~24時間の間で設定できます。

#### 花粉モード

- アプリから花粉モードのオン/オフを切り替 えます。
- 花粉モードにすると、本器のファン速度を20 分間低から高へ定期的に切り替えて花粉と 埃を素早くかつ効率的に取り除きます。

#### フィルタ交換について

- アプリでフィルタ寿命の度合いをチェックして、残りの寿命を把握することができます。
- Levoit取替用フィルタをお求めください。

## フィルタについて

本器は3層ろ過システムを使用して空気を浄化します。

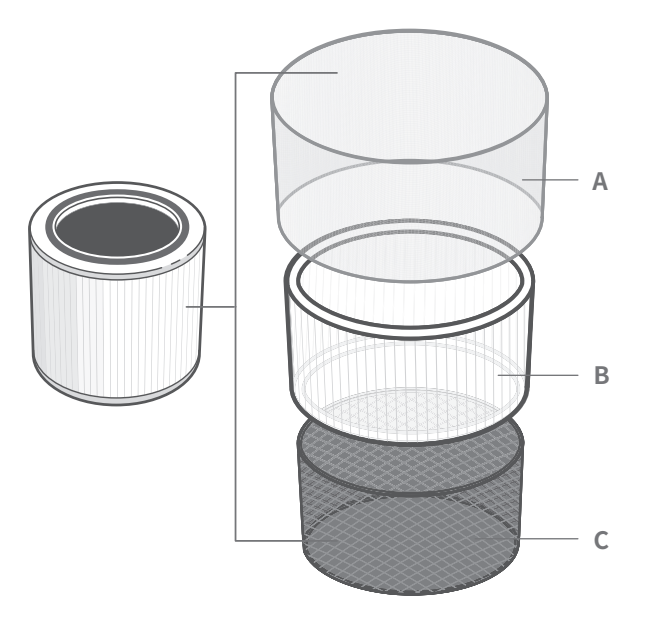

## A. ナイロン製プレフィルタ

- ・ 埃、糸くず、繊維、髪の毛、およびペットの毛などの大きなごみを捕捉します。
- True HEPAフィルタを保護することで、 寿命を最大に延ばすことができます。

## B. H13 True HEPAフィルタ

- 空気中を浮遊している直径0.1ミクロン(µm)大のごみを99.97%以上捕捉します。
- カビ胞子、細かい埃、煙の粒子、バクテ リア、ウィルス\*に加え花粉、イエダニ、 ペットのフケなどのアレルギー源を捕 捉します。

## C. 高効率活性炭フィルタ

- ・ 煙、臭気、および煙を物理的に吸収します。
- ホルムアルデヒド、ベンゼン、アンモニア、硫化水素、および揮発性有機化合物などの物質をろ過します。

注:本器には、一部の汚染物質を中和する第4 のろ過段階(9ページ参照)として、プラズマ機 能がオプションで用意されています。 フィルタについて(続き)

## 湿度

湿気はフィルタ損傷の原因となります。相対 湿度が85%以上の場所で本器を使用しない でください。本器を湿度が高すぎる場所で使 用した場合、フィルタ表面にカビが発生する ことがあります。

注:水分や湿気はカビの原因となります。カビの問題を解決するには、湿気の元を取り除き、 カビを掃除してください。本器はカビ胞子の捕捉や臭気の軽減のみを目的としており、既に発生したカビを取り除くことはできません。

## エッセンシャルオイル

本器やフィルタにエッセンシャルオイルを 入れないでください。オイルによってフィルタ が損傷し、悪臭の原因となることがあります。 本器の近くでディフューザーを使用しないで ください。

## お手入れ&メンテナンス

## 本器のお手入れ

- ・お手入れの前にプラグを外してください。
- 本器の外側を乾いた柔らかい布で拭きます。必要に応じて、筐体を布で水拭きし、すぐに乾燥させてください。
- 本器の内側のごみを掃除機で吸い取り ます。
- ・お手入れに研磨剤入りの化学物質や引火 性の洗剤を使わないでください。

## フィルタチェック表示

「動が点灯してフィルタの点検時期をお知らせします。本器の使用頻度にもよりますが、表示は2年以内に点灯します。この段階でフィルタ交換の必要はありませんが、「動が点灯したらフィルタを点検してください。

## エアフィルタのお手入れ

フィルタの効率を高め、寿命をより長くする ためには、外側のプレフィルタを2〜4週間に 1度掃除してください。柔らかいブラシや掃除 機のホースを使用してプレフィルタを掃除し、 髪の毛、埃、および大きなゴミを取り除いてく ださい。水などの液体でフィルタを洗浄しな いでください。[図4.1]

## フィルタチェック表示をリセットす るには

次の場合、フィルタチェック表示をリセットして ください。

- A. 🕼 が赤く点灯したとき。
  - フィルタを交換します(14ページ 参照)。
  - 2. 本器の電源をオンにします。
  - うを3秒間長押しします。
     ゆが3秒間点滅し、リセットが終了すると消灯します。
- B. ⑩が点灯する前にエアフィルタを交換し たとき
  - ③を3秒間長押しします。
     ・・・・ が3秒間点滅し、リセットが終了すると消灯します。

**注:**VeSyncアプリでフィルタチェック表示をリセットすることもできます。

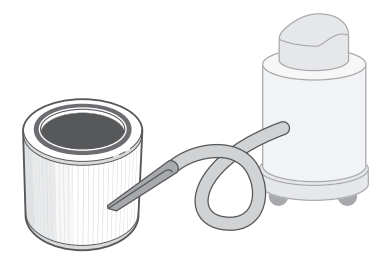

図4.1

| フィルタ                           | お手入れの時期 | お手入れ方法                                | 交換時期 |  |
|--------------------------------|---------|---------------------------------------|------|--|
| ナイロン製プレ<br>フィルタ                | 2~4週間毎  | 柔らかいブラシまたは<br>掃除機のホースを使用<br>します[図4.1] |      |  |
| True HEPAおよ<br>び高効率活性炭<br>フィルタ | 掃除しないこと |                                       | 2年   |  |

## お手入れ&メンテナンス(続き)

## いつフィルタの交換を 行えばよいのですか?

VeSyncアプリでフィルタの寿命を確認します。

フィルタは2年毎に交換してください。フィル タの交換時期は、本器の使用頻度により多少 変動します。より汚染度の高い場所で本器を 使用する場合、⑩が点灯していなくても、フィ ルタの交換頻度を高くする必要がある場合 があります。

以下の場合、フィルタの交換が必要になるこ とがあります。

- 本器の動作音が大きくなった
- 空気流量が減った
- 異臭がする
- フィルタの目詰まりが目視で認識できる

#### 注:

- 本器の性能を維持するため、Levoit純正 フィルタのみをご使用ください。交換用フ ィルタを購入するには、Amazonのサイト でB08P1FMSD7を検索してください。
- フィルタを交換した後には、必ずのをリセットしてください。(13ページ)。

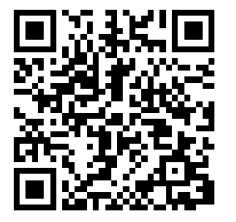

## フィルタの交換

- 本器のプラグを抜きます。本器を上下逆 さにしてフィルタカバーを取り外します( はじめに、7ページ参照)。
- 2. 古いフィルタを取り外します。
- 3. 掃除機のホースを使ってエアフィルタの 内側を掃除し、埃や髪の毛を完全に取り 去ります。本器のお手入れに水や液体を 使用**しないで**ください。[図 4.2]
- 新しいフィルタの包装材を外し、筐体にセットします(はじめに、 7ページ参照)。
- 5. カバーを戻します。本器のプラグを接続 します。
- フィルタチェック表示をリセットします (13ページ参照)。

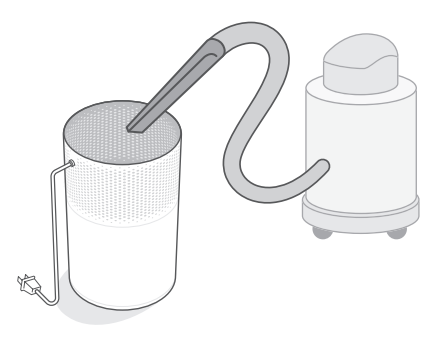

図4.2

### 保管

本器を長期間使用しないときは、本体とフィ ルタの両方をビニール袋に入れ、湿度による 損傷を防ぐために乾燥した場所で保管して ください。

## トラブルシューティング

| 問題           | 解決法                                                                                               |
|--------------|---------------------------------------------------------------------------------------------------|
|              | 本器のプラグを接続します。                                                                                     |
| 本器の電源が入らないか、 | 電源コードが損傷していないか点検してください。この場合は本<br>器の使用を停止し、顧客サポートに連絡してください(19ページ<br>参照)。                           |
| 小メンに次心しない。   | 本器を別のコンセントに接続してください。                                                                              |
|              | 本器が誤作動している可能性があります。顧客サポートに連絡して<br>ください(19ページ参照)。                                                  |
|              | フィルタの梱包材が完全に取り外されているか、またフィルタが正<br>しくセットされているかを確認してください(7ページ参照)。                                   |
|              | ♣をタップしてファンの回転速度を上げます。                                                                             |
| 空気流量が大幅に減った。 | 本器の周囲38cm以内に何も無いことを確認してください。                                                                      |
|              | プレフィルタが髪の毛、糸くずなどの大きなごみで目詰まりして空<br>気の流れが妨げられている可能性があります。プレフィルタをお手<br>入れします(13ページ参照)。               |
|              | フィルタを交換します(14ページ参照)。                                                                              |
|              | エアフィルタのビニールが取り外され、かつ正しくセットされている<br>かを確認してください(7ページ参照)。                                            |
| 本器のファンの動作中、異 | 本器が硬くて平ら、かつ水平な場所に置かれているかを確認してく<br>ださい。                                                            |
| 音がする。        | フィルタを交換します(14ページ参照)。                                                                              |
|              | 本器が損傷しているか、異物が内部に入った可能性があります。本<br>器の使用を停止し、顧客サポートに連絡してください(19ページ<br>参照)。本器の修理を <b>試みないで</b> ください。 |
| 本器から異臭がする。   | フィルタを掃除するか、必要に応じて交換してください。                                                                        |
|              | 湿度の高い場所、またはエッセンシャルオイルを蒸散している場所<br>で本器を使用しないでください。                                                 |

## トラブルシューティング(続き)

| 問題                          | 解決法                                                                                                |
|-----------------------------|----------------------------------------------------------------------------------------------------|
|                             | €をタップしてファンの回転速度を上げます。                                                                              |
|                             | 本器の上部または側面(吸気口または排気口)が物で塞がれてい<br>ないか確認してください。                                                      |
| 空気の浄化ができてい                  | フィルタの梱包材が完全に取り外されているか、またフィルタが正<br>しくセットされているかを確認してください(7ページ参照)。                                    |
| ない。                         | 本器動作中はドアや窓を閉めてください。                                                                                |
|                             | 部屋が18 <b>畳 / 約</b> 29 m <sup>2</sup> より広い場合、空気の浄化に時間がかかり<br>ます。本器は非常に大きな部屋では効率的に動作できないことが<br>あります。 |
|                             | フィルタを交換します(14ページ参照)。                                                                               |
| ⑩ がフィルタを交換した<br>後も点灯し続けている。 | フィルタチェック表示をリセットします(13ページ参照)。                                                                       |
| ⑩ が2年経っても点灯し<br>ない。         | ・⑩が本器の使用期間に応じて点灯し、フィルタの点検時期をお知らせします(13ページ参照)。本器の使用頻度が低い場合は、⑩が点灯するまで時間がかかることがあります。                  |
| ⑩ が2年経過前に点灯<br>した。          | ・⑩が本器の使用期間に応じて点灯し、フィルタの点検時期をお知らせします(13ページ参照)。本器の使用頻度が高い場合は、⑩が点灯する時期が早くなることがあります。                   |

## ここに記載されていない問題については、顧客サポート

までお問い合わせください(19ページ参照)。

## VESYNCアプリのトラブルシューティング

#### VeSyncアプリに接続できません。

- 設定の際、必ず2.4GHzのセキュアなWiFiネットワークをご使用ください。ネットワークが正しく作動しているかを確認してください。
- WiFiのパスワードが正しく入力されているか確認してください。
  - 。パスワードの前後に誤って空白を入れないでください。
  - 。別の電気機器からルータに接続してパスワードを検証してください。
  - SSIDおよびパスワードを手作業で入力した場合、両方が正しく入力されているか再確認してください。
- 本器をルータに近づけてみてください。本器にスマートフォンをできる限り近づけてください。
- ルータは障害物の無い、高い位置にある必要があることがあります。
- 信号の干渉を回避するため、本器とルータは必ず電気機器(電子レンジ、冷蔵庫、電子機器など) から離してください。
- VPNをご使用の場合は、本器の設定中は電源をお切りください。
- お使いのWiFiネットワークポータル認証を無効にしてください。ポータル認証が有効になっていると、本器がお使いのWiFiネットワークに接続できず、設定に失敗します。

注:ポータル認証とは、インターネットをご利用になる前にお使いのWiFiネットワークにウェブページからサインインする必要があるということです。

### 空気清浄機がオフラインになっています。

- 本器のプラグが接続されて通電されていることを確認してから、画面上で下にスワイプしてVeSync メニューをリフレッシュしてください。
- ルータがインターネットに接続されており、スマートフォンのネットワーク接続が機能しているか確認してください。
- VeSyncアプリからオフラインの空気清浄機を削除します。左にスワイプ(iOS®の場合)または長押し (Android™)してから、削除をタップします。
- VeSyncアプリで本器を再設定します。

注:停電、インターネット停止、またはWiFiルータの交換などにより、本器がオフラインになることがあります。

#### ここに記載されていない問題については、顧客サポート

までお問い合わせください(19ページ参照)。

## 保証について 条件および方針

ETEKCITY株式会社は、全製品が最高品質の材料と 熟練技術によって製造されており、購入日から2年 間、保証期間が終了するまで作動することを保証し ます。保証期間は製品の種類によって異なります。

新しい製品についてご質問やご心配な点がある 場合は、お気軽に弊社顧客サポートまでご連絡く ださい。

## 顧客サポート

ETEKCITY株式会社 東京都千代田区鍛冶町二丁目10番10号GC神 田鍛冶町ビル3F

Eメール:support.jp@levoit.com

\*顧客サポートにご連絡いただく際は、納品書 および発注書IDをお手元にご用意ください。

#### 商標情報

Amazon、Alexa、およびすべての関連ロゴは、Amazon.com, Inc.またはその関連会社の商標です。 GoogleおよびGoogle PlayはGoogle LLCの商標です。 Apple App StoreはApple Inc.の商標です。 Wi-Fi®はWi-Fi Alliance®の登録商標です。

# lĕvoit

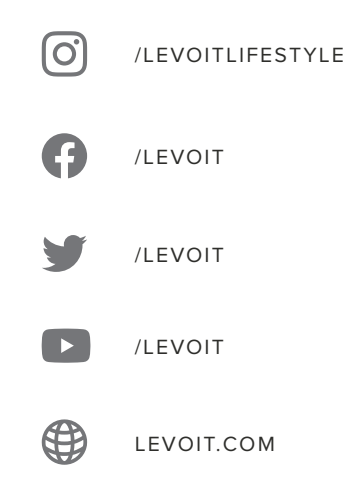

A0-01.00\_S\_12L31